## Configuration

## How to configure the terms and conditions text to sell in the Marketplace?

01) Access the Control Panel

02) After login click on Tools >> Text Management

03) In the Seller / Marketplace Terms line, click Options >> Edit If you do not create a new one by clicking New File

04) The type of text should be: 9 - Text

The title should be: Seller / Marketplace Terms

Describe the terms and conditions to sell in Marketplace

05) After clicking Insert or Update

Unique solution ID: #2400 Author: MFORMULA FAQ Last update: 2018-08-25 17:32